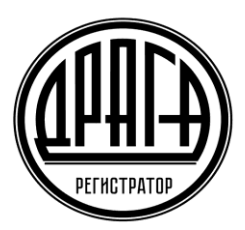

ао «драга»

# Инструкция Пользователя электронного сервиса «Электронное голосование»

## 1. УСЛОВИЯ ПРЕДОСТАВЛЕНИЯ ДОСТУПА В СЕРВИС ЭЛГОЛ

Сервис «Электронное голосование» (далее по тексту – Сервис ЭлГол) предоставляется Пользователям при условии заключения Эмитентом, ведение реестра которого осуществляет Регистратор, договора о предоставлении своим акционерам услуг Сервиса ЭлГол и выполнении требований предусмотренных «Правилами предоставления услуг АО «ДРАГА» посредством электронного сервиса «Электронное голосование» (далее по тексту – Правила ЭлГол).

<u>Для получения доступа к сервису ЭлГол</u> Пользователю необходимо получить логин и пароль, в соответствии с требованиями предусмотренными Правилами ЭлГол, либо иметь подтверждённую учётную запись на портале Госуслуг для дистанционного подключения и прохождения аутентификации с использованием идентификаторов ЕСИА.

А также иметь доступ к сети Internet с помощью любого современного web–браузера с включенным JavaScript.

## 2. РЕГИСТРАЦИЯ В СЕРВИСЕ ЭЛГОЛ

Вход в сервис ЭлГол можно осуществить непосредственно с официального сайта АО «ДРАГА» в разделе Электронные сервисы <u>https://draga.ru/akcioneram/jelektronnye-servisy/</u>либо путем ввода в адресной строке браузера ссылки: <u>elgol.draga.ru</u> и нажать кнопку Enter на клавиатуре, либо ссылку «Перейти».

Если адрес введен верно, то отобразится страница авторизации и входа в Сервис ЭлГол.

| Я    | ç   | 🔒 el | gol.draga.ru                                                               | АО "ДРАГА" - Главная                                                                                                    | ★1 отзыв           | <b>N</b> |
|------|-----|------|----------------------------------------------------------------------------|----------------------------------------------------------------------------------------------------|--------------------|----------|
| Глав | ная |      |                                                                            |                                                                                                    |                    | Вход     |
|      |     | П    | риветствуем<br>О "ДРАГА"!                                                  | и Вас на сайте сервиса "Электронное голосование"                                                                                                    |                    |          |
|      |     | 1    | Web-Сервис «Электр<br>а именно для осуще<br>отличительной<br>квалифицирова | оонное голосование» предназначен для обеспечения дистанционного участия акционеров в со<br>ствления регистрации и заполнения электронной формы бюллетеней для голосования.<br>особенностью данного сервиса является использование для подписания бюллетеней об<br>нной электронной подписью удостоверяющего центра ООО «КРИПТО-ПРО». | брании,<br>блачной |          |
|      |     |      | С порядком поди<br>войти                                                   | ключения к сервису «Электронное голосование» можно ознакомиться здесь.                                                                                                    |                    |          |
|      |     | 0    | Информация Регис                                                           | тратора                                                                                                    |                    |          |
|      |     |      | 9 Услуги акционер                                                          | рам, Обслуживание в регионах, Тарифы и прейскуранты, Бланки распоряжений.                                                                                                    |                    |          |
|      |     |      | По вопросам подключени                                                     | я сервиса «Личный кабинет» Вы можете обращаться к нашим сотрудникам по электронной почте <mark>Ik@draga.ru</mark> или по теле<br>+7 (495) 123-30-90.                                                                                                    | фону               |          |

При первом входе необходимо завершить процесс регистрации, сменой временного пароля на постоянный. Для этого необходимо:

- ввести логин учетной записи **адрес Email** указанный в Заявлении о предоставлении доступа в Сервис ЭлГол (адрес электронной почты);
- ввести временный пароль учетной записи (указанный в Памятке по авторизации в Сервисе ЭлГол выданной Регистратором);
- нажать кнопку «Войти».

| ALKELIATO | <sub>Акционернов общество</sub><br>«Специализированный регистратор -<br>Держатель реестров акционеров<br>газовой промышленности» | Российская Федерация,<br>117426, г. Моская,<br>ул. Новонеремушенская, 71/32<br>+7 (499) 550-88-18 |  |
|-----------|----------------------------------------------------------------------------------------------------|---------------------------------------------------------------------------------------------------|--|
| авная     |                                                                                                    |                                                                                                   |  |
|           |                                                                                                    |                                                                                                   |  |
|           |                                                                                                    |                                                                                                   |  |
| Вход      |                                                                                                    |                                                                                                   |  |
| Вход      | Используйте данные вашего аккаунта для входа                                                                                     |                                                                                                   |  |
| Вход      | Используйте данные вашего аккаунта для входа<br>@ Телефон или email                                                              |                                                                                                   |  |

На странице «Изменения пароля» ввести 2 раза придуманный новый пароль и нажать «Сохранить».

| ← → C ☆ 🔒 elgol.draga.ru/Account/C      | hangePassword                                                                                                    | ☆ 😵 🖻                                                                                              |
|-----------------------------------------|----------------------------------------------------------------------------------------------------|----------------------------------------------------------------------------------------------------|
| ★ Bookmarks  Mantis 🧧 Управление Eserv/ | 🦑 Центр управления 🍯 Openfire Admin Co 💠 iXBT.com 📓 Хабрахабр 🗾 РБК -                                                            | - РИА "РосБиз                                                                                      |
| PEFHCTPATOP                             | <sup>Акционерное общество</sup><br>«Специализированный регистратор -<br>Держатель реестров акционеров<br>газовой промышленности» | Российская Федерация,<br>117420, г. Москва,<br>ул. Новочеремушкинская, 71/32<br>+7 (499) 550-88-18 |
| Главная                                 |                                                                                                    |                                                                                                    |
| Изменение пароля<br>Новый пароль        | <ul> <li>∂</li> </ul>                                                                                                    |                                                                                                    |
| Подтвердите новый пароль                | Р Сохранить                                                                                                    |                                                                                                    |
|                                         | <b>G</b> 1994 - 2020. AO "ДРАГА"                                                                                                 |                                                                                                    |

Если все данные введены корректно, и система осуществила аутентификацию лица, то будет создана учетная запись Пользователя.

| RINCTARIBO | <sup>Акционерное общество</sup><br>«Специализированный регистр<br>Держатель реестров акционер<br>газовой промышленности»                                                                                                    | атор - Российская Федерация,<br>117420 г. Москва,<br>ОВ ул. Новочеремушкинская, 71/32<br>+7 (499) 550-88-18                                                                                       |
|------------|----------------------------------------------------------------------------------------------------|----------------------------------------------------------------------------------------------------|
| Главная    | Голосование                                                                                                    | Управление *                                                                                                    |
|            | дравствуйте, Иванов Иван Иванович                                                                                                    |                                                                                                    |
|            | <ul> <li>Web-Сервис «Электронное голосование» предназначен для<br/>а именно для осуществления регистрации и заполнения эле</li> <li>Отличительной особенностью данного сервиса явля<br/>квалифицированной электронной подписью удостоверя</li> </ul> | обеспечения дистанционного участия акционеров в собрании,<br>тронной формы бюллетеней для голосования.<br>ется использование для подписания бюллетеней облачной<br>ющего центра ООО «КРИПТО-ПРО». |
|            | С порядком подключения к сервису «Электронное голос                                                                                                    | ование» можно ознакомиться здесь.                                                                                                    |
|            | <ul> <li>Информация Регистратора</li> <li>Услуги акционерам, Обслуживание в регионах, Тарифы в</li> </ul>                                                                                                    | прейскуранты, Бланки распоряжений.                                                                                                    |
|            | По вопросам подключения сервиса «Личный кабинет» Вы можете обращаты:<br>+ 7 (495) 1                                                                                                    | я к нашим сотрудникам по электронной почте <b>lk@draga.ru</b> или по телефону<br>23-30-90.                                                                                                    |

Для дальнейшего входа в Сервис ЭлГол с использованием созданной учетной записи, необходимо на странице входа вводить логин и **постоянный** пароль Пользователя.

При возникновении трудностей при регистрации/авторизации просьба обращаться в Службу поддержки Сервиса ЭлГол по телефону: 8(495)123-30-90 в будние дни с понедельника по четверг с 8.30-17.30, в пятницу с 8.30.-16.15, где Пользователь получит квалифицированную консультацию.

Также пароль можно поменять в любой момент через меню «Управление – Изменение пароля»

| HING THE D |                                                                                                    | Акционерное общество<br>«Специализированный регистратор -<br>Держатель реестров акционеров<br>газовой промышленности»                                                                                                    | Российская Федерация,<br>117420.г. Москва,<br>ул. Новочеремушкинская, 71/32<br>+7 (499) 550-88-18                                                                         |                           |
|------------|----------------------------------------------------------------------------------------------------|----------------------------------------------------------------------------------------------------|----------------------------------------------------------------------------------------------------|---------------------------|
| Главная    | Голосование                                                                                                    |                                                                                                    |                                                                                                    | Управление 👻              |
| 3          | Здравствуйте,                                                                                                    | Иванов Иван Иванович                                                                                                    |                                                                                                    | Изменение пароля<br>Выход |
|            | <ul> <li>Web-Сервис «Элек<br/>а именно для осуш</li> <li>Отличительно<br/>квалифициров</li> <li>С порядком по</li> </ul> | тронное голосование» предназначен для обеспечения<br>цествления регистрации и заполнения электронной фор<br>й особенностью данного сервиса является использ<br>ванной электронной подписью удостоверяющего центр<br>одключения к сервису «Электронное голосование» можн | дистанционного участия акционеров в собраны<br>мы бюллетеней для голосования.<br>ювание для подписания бюллетеней облачн<br>а ООО «КРИПТО-ПРО».<br>но ознакомиться здесь. | ии,                       |
|            | <ul> <li>Информация Реги</li> <li>Услуги акцион</li> </ul>                                                               | <mark>истратора</mark><br>іерам, Обслуживание в регионах, Тарифы и прейскурант                                                                                                    | ы, Бланки распоряжений.                                                                                                    |                           |

На экране отобразится страница смены пароля, на которой необходимо выполнить следующие действия:

- ввести текущий пароль;
- ввести новый пароль;
- ввести подтверждение нового пароля;
- нажать на кнопку «Сохранить».

<u>Примечание</u>: Новый пароль должен состоять минимум из шести буквенно-цифровых символов, начинаться с буквы, содержать хотя бы одну цифру и отличаться от старого пароля.

| RETRETATION | <sub>Акиио</sub><br>«Сп<br>Дер<br>газо                                       | черное общество<br>ециализированный регистратор -<br>жатель реестров акционеров<br>вой промышленности» | Российская Федерация.<br>117420,г. Моская.<br>ул. Новочеремушкинская, 71/32<br>+7 (499) 550-88-18 |              |
|-------------|------------------------------------------------------------------------------|----------------------------------------------------------------------------------------------------|---------------------------------------------------------------------------------------------------|--------------|
| Главная     | Голосование                                                                  |                                                                                                    |                                                                                                   | Управление 🔻 |
|             | Изменение парс<br>Текущий пароль<br>Новый пароль<br>Подтвердите новый пароль | РЛЯ З<br>Р<br>Р<br>Сохранить<br>(1994 - 2020. АО "ДРАГА"                                               |                                                                                                   |              |

# 3. РЕГИСТРАЦИЯ С ПОМОЩЬЮ УЧЕТНОЙ ЗАПИСИ ЕСИА

Регистрацию в сервисе ЭлГол также могут осуществлять Пользователи, имеющие подтвержденную учетную запись на портале Госуслуг.

Для получения доступа к сервису ЭлГол путем прохождении аутентификации с использованием учётной записи ЕСИА необходимо:

• Нажать кнопку "Войти через «Госуслуги»"

|         | акционерное общество<br>«Специализированный регистратор -<br>Держатель реестров акционеров<br>газовой промышленности»                                                                                                    | Российская Федерация,<br>11720 г. Моска,<br>ул. Навочеремушкинская, 71/32<br>+7 (499) 550-88-18 |      |
|---------|----------------------------------------------------------------------------------------------------|-------------------------------------------------------------------------------------------------|------|
| Главная |                                                                                                    |                                                                                                 | Вход |
| Вхол    |                                                                                                    |                                                                                                 |      |
|         |                                                                                                    |                                                                                                 |      |
| ылод    |                                                                                                    |                                                                                                 |      |
| Биод    | Используйте данные вашего аккаунта для входа                                                                                                    |                                                                                                 |      |
| Блод    | Используйте данные вашего аккаунта для входа Телефон или email                                                                                                    |                                                                                                 |      |
| олод    | Используйте данные вашего аккаунта для входа <ul> <li>Телефон или email</li> <li>Пароль</li> </ul>                                                                                                    |                                                                                                 |      |
| лод     | Используйте данные вашего аккаунта для входа <ul> <li>Телефон или email</li> <li>Пароль</li> </ul>                                                                                                    | Забыли пароль?                                                                                  |      |
| лод     | Используйте данные вашего аккаунта для входа                                                                                                    | Забыли пароль?                                                                                  |      |
| лод     | Используйте данные вашего аккаунта для входа          Image: Tenegoni Main email         Image: Tenegoni Main email         Image: Tenegoni Main email         Image: Tenegoni Main email         Image: Tenegoni Main email         Image: Tenegoni Main email         Image: Tenegoni Main email         Image: Tenegoni Tenegoni Tenegoni         Побити через Тосуслуги" | Забыли пароль?                                                                                  |      |

При регистрации с помощью ЕСИА Пользователь автоматически будет перенаправлен на портал Госуслуг для подтверждения учётной записи.

- дать согласие на предоставление своих данных Регистратору
- ввести в форму запроса логин и пароль на портале Госуслуг

| → C  https://esia.gosuslugi.ru/idp/rlogin?cc=bp |                                                                   |                                                |
|-------------------------------------------------|-------------------------------------------------------------------|------------------------------------------------|
|                                                 | ГОСУСЛУГИ Единов система<br>идентификации и Зутентификации        |                                                |
|                                                 | Вход<br>личный кабинет клиентов АО "ДРАГА"<br>Оругой пользователь | Куда ещё мажно войти с<br>паралем от Госуслуг? |
|                                                 |                                                                   |                                                |
|                                                 | Войти<br>Я незнаю пароль                                          |                                                |
|                                                 | Вход с помощью электронной подлиси                                |                                                |

| C      A https://esia.gosuslugi.ru/aas/oauth2/ac?client_id=LK-DRAGA&scope=fullname&20id_doc%20openid&response_type=code&state=                                                                     | fdd92d75-707f-4a1e-8263-d714fb | Q 🕁 |
|----------------------------------------------------------------------------------------------------|--------------------------------|-----|
| <b>ГОСУСЛУГЦ</b><br>Доступ к сервисам<br>электронного правительства                                                                                                    |                                |     |
| Предоставление прав доступа                                                                                                    |                                |     |
| Личный кабинет клиентов АО "ДРАГА"<br>запрашивает следующие права:                                                                                                    |                                |     |
| <ul> <li>Просмотр вашей фамилии, имени и отчества (?)</li> <li>Просмотр данных о вашем документе, удостоверяющем личность (?)</li> <li>Проведение входа в систему (?)</li> </ul>                   |                                |     |
| Нажимая «Предоставить», вы разрешаете этой информационной системе использовать<br>ужазанные данные согласно ее правилам и условичая. Вы вседа можете отозвать это<br>разрешение из своего профиля. |                                |     |
| Отказать Предоставить                                                                                                    |                                |     |
|                                                                                                    |                                |     |

При успешной аутентификации (успешного ввода логина/пароля) на портале Госуслуг Пользователю предоставляется доступ к сервису ЭлГол. В случае неверного ввода указанных данных, сервисом будет выдано информационное сообщение.

Доступ к сервису Пользователю, осуществившему аутентификацию посредством ЕСИА, <u>не предоставляется</u> в случае использования им данных неподтвержденной учетной записи, либо в случае отказа в подтверждении запроса ЕСИА на право передачи данных Пользователя ЕСИА Регистратору.

#### 4. ПОРЯДОК ОСУЩЕСТВЛЕНИЯ ЭЛЕКТРОННОГО ГОЛОСОВАНИЯ

В разделе Голосование отображаются все доступные пользователю собрания, как текущие, так и прошедшие. Голосование на собрании возможно, когда оно имеет статус

## Голосование открыто

В разделе Голосование отражается следующая информация о проводимом собрании:

|   | Голосование 😧                                                                                                    |                                                                 |        |  |  |  |
|---|----------------------------------------------------------------------------------------------------|-----------------------------------------------------------------|--------|--|--|--|
|   | Спастное колосование<br>Идет заочное голосование<br>Расписание событий ×<br>Заочное голосование возможно с 23<br>*аремя местное | 26.06.2020 Годовое, заоч<br>3.03.2020 00:00 по 26.06.2020 10:00 | ное    |  |  |  |
| [ | Рег. номер<br>Иванов Иван Иванович                                                                                              | Количество голосов                                              | Статус |  |  |  |
| L |                                                                                                    |                                                                 |        |  |  |  |

- дата собрания и дата окончания голосования;
- вид и форма проведения собрания;
- текущий статус собрания;
- информация о пакетах голосов, которыми акционер имеет право голосовать.

Данные о голосах, учитываемых номинальными держателями, отображается по мере предоставления информации номинальными держателями Регистратору.

По каждому пакету указывается количество голосов для голосования и статус участия в собрании.

| ичество голосов                 | Статус                                                                                             |                                                                                                    |
|---------------------------------|----------------------------------------------------------------------------------------------------|----------------------------------------------------------------------------------------------------|
| 132                             |                                                                                                    |                                                                                                    |
| 3834475                         | Зарегистрирован                                                                                    | Голосовать                                                                                                    |
| п                               |                                                                                                    |                                                                                                    |
| чной ответственностью управляющ | АЯ КОМПАНИЯ ИНБЕСТИЦИИ И ИННО                                                                      | лации.                                                                                                    |
| 228330                          | Не проголосован                                                                                    | Голосовать                                                                                                    |
| ВИЧ                             |                                                                                                    |                                                                                                    |
| CORINE                          |                                                                                                    |                                                                                                    |
|                                 | ичество голосов<br>ВИЧ<br>132<br>3834475<br>"<br>янои ответственноствю этгравляющ<br>229230<br>ЗИЧ | ичество голосов Статус<br>ВИЧ<br>132<br>3834475 Зарегистрирован<br>ной ответственностью элгравляющая компания инвестиции и инно<br>229230 Не прографсован<br>3844 |

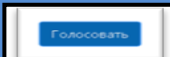

Переход на страницу голосования осуществляется нажатием *на кнопку* напротив выбранного в отображаемом списке пакета, при этом будет открыта страница содержащая электронную форму бюллетеня с вопросами, вынесенными на голосование и проектами решений.

#### ЗАПОЛНЕНИЕ БЮЛЛЕТЕНЯ

В строке по каждому вынесенному на голосование вопросу отображается проект варианта решения.

Для голосования по каждому вопросу необходимо выбрать **ОДИН** из вариантов решения: *ЗА*, *Против* или *Воздержался*, нажав на кнопку с соответствующим вариантом.

| Главная | прополосовать по всем вопросам повестки дня:<br>Все Ососование<br>Все воздгржался:                                                                                                    | Управление 🔻 |  |  |
|---------|----------------------------------------------------------------------------------------------------|--------------|--|--|
|         | Вопрос 1                                                                                                    |              |  |  |
|         | Утвердить годовой отчет ПАО за 2019 год (проект включен в состав информации (материалов), предоставляемо акционерам при подготовке к проведению годового Общего собрания акционеров).                                 | й            |  |  |
|         | <u>-эл- против-</u> воздержался<br>Вопрос 2                                                                                                    |              |  |  |
|         | Утвердить годовую бухгалтерскую (финансовую) отчетность ПАО за 2019 год (проект включен в состав информаци (материалов), предоставляемой акционерам при подготовке к проведению, одового Общего собрания акционеров). | и            |  |  |
|         | -за- против -воздержался-                                                                                                    |              |  |  |
|         | Вопрос 3                                                                                                    |              |  |  |
|         | Утвердить распределение прибыли ПАО по результатам 2019 года.                                                                                                    |              |  |  |
|         | ЗА -ПРОТИВВОЗДЕРЖАЛСЯ-                                                                                                    |              |  |  |

Для визуального удобства контроля заполнения бюллетеня используется цветовая индикация, отражающая процесс голосования по каждому проекту решения:

**и** зеленый – ЗА по данному проекту решения;

□ желтый – ВОЗДЕРЖАЛСЯ по данному проекту решения;

красный – ПРОТИВ по данному проекту решения.

Также предусмотрена возможность единогласно проголосовать сразу по всем вопросам повестки дня.

| PERCEPTED | Акционерное сбщество<br>«Специализированный регистратор -<br>Держатель реестров акционеров<br>газовой промышленности» | Российская Федерация,<br>117420,г. Москва,<br>ул. Новочеремущкинская, 71/32<br>+7 (499) 550-88-18 |              |
|-----------|----------------------------------------------------------------------------------------------------|---------------------------------------------------------------------------------------------------|--------------|
| Главная   | Голосование                                                                                                    |                                                                                                   | Управление 🕇 |
|           | Голосование на собрании акционеров ПАО<br>(26.06.2020, годовое, заочное)                                              |                                                                                                   | _            |
|           | ВНИМАНИЕ! Голосующий вправе выбрать только один вариант голосования. Более одного ва<br>следующих случаях: ФФФ        | арианта голосования возможно исключительно в                                                      |              |
|           | Проголосовать по всем вопросам повестки дня:<br>Rce "ЗА" Все "ПРОТИВ" Все "ВОЗДЕРЖАЛСЯ"                               |                                                                                                   |              |

При кумулятивном голосовании голоса *ЗА* могут распределяться между несколькими кандидатами в произвольном порядке.

Количество Кумулятивных голосов необходимо вводить в поля напротив каждого кандидата.

| Вопрос 13                                                                                           |         |
|----------------------------------------------------------------------------------------------------|---------|
| Избрать в Совет директоров ПА                                                                       |         |
| Количественный состав Совета директоров; 11,                                                        |         |
| Количество кумулятивных голосов: 55000.<br>Количество нераспределенных кумулятивных голосов: 14250. |         |
| ЗА -ПРОТИВ- ВОЗДЕРЖАЛСЯ-                                                                            |         |
| * Против всех кандидатов<br>* Воздаткался по всем кандидатам                                        | Поровну |
| Иванов Иван Иванович                                                                                | 13750   |
| Петров Петр Петрович                                                                                | 12000   |
| Семенов Семен Семенович                                                                             | 10000   |
| Сидоров Иван Иванович                                                                               | 5000    |
| Морозов Иван Иванович                                                                               | 0       |

При вводе в каждом поле количества голосов (целая часть из общего числа голосов по данной позиции) **Остаток** для распределения голосов по данной позиции пересчитывается и отражается в строке **Количество нераспределенных кумулятивных голосов**.

Предусмотрена возможность автоматического подсчета и разделения голосов поровну между выбранными кандидатами. Для этого необходимо нажать кнопку **Поровну** и выбрать Ф.И.О. кандидатов, между которыми Вами принято решение разделить голоса. Затем надо ещё раз нажать кнопку **Поровну** 

| Главная | Б. Голосование -воздержался-                                                                                                    |                                                        |         | Управление 👻 |  |  |
|---------|----------------------------------------------------------------------------------------------------|--------------------------------------------------------|---------|--------------|--|--|
|         | Вопрос 11                                                                                                    |                                                        |         |              |  |  |
|         | Избрать в Совет директоров ПАО «Г                                                                                                    |                                                        |         |              |  |  |
|         | Количественный состав Совета директоров: 11.<br>Количество кумулятивных голосов: 110.<br>Количество нераспределенных кумулятивных голосов: 110. |                                                        |         |              |  |  |
|         | ЗА - ПРОТИВ ВОЭДЕРЖАЛСЯ-                                                                                                    |                                                        |         |              |  |  |
|         | * Против всёх кандидатов<br>* Воздержался по всем кандидатам                                                                                    | Распределение голосов<br>поровну между<br>кандидатами. | Поровну |              |  |  |
|         | 1.<br>Иванов Иван Иванович                                                                                                    |                                                        | 0       | ]            |  |  |
|         | 2. Петров Петр Петрович                                                                                                    |                                                        | 0       | ]            |  |  |
|         | 3. Семенов Семен Семенович                                                                                                    |                                                        | 0       | ]            |  |  |
|         | 4. Сидоров Иван Иванович                                                                                                    |                                                        | 0       | ]            |  |  |
| _       | 5. Морозов Иван Иванович                                                                                                    |                                                        | 0       | ]            |  |  |

#### Программа автоматически произведет расчет голосов.

| Главная | Во Голосование                                                                                                    |                                                        |         | Управление 👻 |  |  |
|---------|----------------------------------------------------------------------------------------------------|--------------------------------------------------------|---------|--------------|--|--|
|         | Избрать в Совет директоров ПАО «                                                                                                    |                                                        |         |              |  |  |
|         | Количественный состав Совета директоров: 11.<br>Количество кумулятивных голосов: 110.<br>Количество нераспределенных кумулятивных голосов: 2. |                                                        |         |              |  |  |
|         | 3                                                                                                    | А -ПРОТИВВОЗДЕРЖАЛСЯ-                                  |         |              |  |  |
|         | * 11<br>* B                                                                                                    | ротив всех кандидатов<br>оздержался по всем кандидатам | Поровну |              |  |  |
|         | Выберите кандидатов, между которыми хотите распределить голоса поровну. По завершению, снова нажмите кнопку "Поровну".                        |                                                        |         |              |  |  |
|         | 1                                                                                                    | Иванов Иван Иванович                                   | 27      |              |  |  |
|         | 2                                                                                                    | Петров Петр Петрович                                   | 27      |              |  |  |
|         | 3                                                                                                    | Семенов Семен Семенович                                | 27      |              |  |  |
|         | 4                                                                                                    | Сидоров Иван Иванович                                  | 27      |              |  |  |
|         | 5                                                                                                    | Морозов Иван Иванович                                  | 0       |              |  |  |

#### При голосовании за кандидатов в ревизионную комиссию голоса Против ВОЗДЕРЖАЛСЯ распределяются отдельно за каждого кандидата.

| Главная | Голосование                                    | vut                      | равление 🤊 |
|---------|------------------------------------------------|--------------------------|------------|
|         | Вопрос 12                                      |                          |            |
|         | Избрать в Ревизионную комиссию ПАО             |                          |            |
|         | Количественный состав Ревизионной комиссии: 9. |                          |            |
|         | 1.<br>Иванов Иван Иванович                     | ЗА ПРОТИВ- ВОЗДЕРЖАЛСЯ-  |            |
|         | 2. Петров Петр Петрович                        | ЗА -ПРОТИВВОЗДЕРЖАЛСЯ-   |            |
|         | 3. Семенов Семен Семенович                     | ЗА -ПРОТИВВОЗДЕРЖАЛСЯ-   |            |
|         | 4. Сидоров Иван Иванович                       | -ЭА- ПРОТИВ- ВОЗДЕРЖАЛСЯ |            |

Для подключения режима *Голосование в случае продажи части акций* необходимо выбрать закладку *Указанные случаи имеются* в начале блока «Голосование», нажав курсором на .

| -<br>Главная | Голосование                                                                                                    | Выход |
|--------------|----------------------------------------------------------------------------------------------------|-------|
|              | Голосование на собрании акционеров ПАО<br>(26.06.2020, годовое, заочное)                                                                                                    |       |
|              | ВНИМАНИЕ! Голосующий вправе выбрать только один вариант голосования. Более одного варианта голосования возможно исключительно в<br>следующих случаях: シーシー                                                                                                    |       |
|              | <ul> <li>голосование осуществляется при наличии указаний лиц, которые приобрели акции после даты составления Списка к собранию, и (или) указаний<br/>владельцев депозитарных ценных бумаг;</li> <li>голосование осуществляется по доверенности, выданной в отношении акций, переданных после даты составления Списка к собранию (доверенность<br/>должна быть передана в счетную комиссию);</li> <li>голосование осуществляется по доверенноста, выданной в отношении акций, переданных после даты составления Списка к собранию (доверенность<br/>должна быть передана в счетную комиссию);</li> </ul> |       |
|              | Указанные случаи имеются Указанные случаи отсутствуют                                                                                                    |       |

В отличие от голосования в обычном режиме, в данном случае можно отдать часть голосов. Для этого в поле проекта решения вводится количество голосов, отдаваемое за данный вариант голосования.

| Вопрос 1                                                             |                                  |                                                                                                    |  |
|----------------------------------------------------------------------|----------------------------------|----------------------------------------------------------------------------------------------------|--|
| Утвердить годово<br>акционерам при п                                 | й отчет ПАО<br>юдготовке к прове | <ul> <li>за 2018 год (проект включен в состав информации (материалов), предоставляемой<br/>едению годового Общего собрания акционеров).</li> </ul> |  |
| Количество голосов: 5000.<br>Количество нераспределенных голосов: 0. |                                  |                                                                                                    |  |
| ЗА                                                                   | 2000                             |                                                                                                    |  |
| ПРОТИВ                                                               | 3000                             |                                                                                                    |  |
| возлержался                                                          | 0                                |                                                                                                    |  |

До СОХРАНЕНИЯ и подписания электронной формы голосования <u>возможно</u> <u>изменить</u> выбранный вариант решения, выбрав другой вариант голосования.

Для итогового сохранения всех вариантов и завершения процесса голосования нажимается кнопка *Сохранить*.

В случае неполного/некорректного заполнения бюллетеня отобразится предупреждающее сообщение о возможности внесения соответствующих дополнений/корректировок в варианты голосования.

| 3  | ЗА -ПРОТИВ-                              | -воздержался-                            |                                                                                                    |                                   |
|----|------------------------------------------|------------------------------------------|----------------------------------------------------------------------------------------------------|-----------------------------------|
|    | опрос 8<br>вердить измен<br>ционерам при | нения в Устав ПАС<br>подготовке к провед | Вы не проголосовали (неверно проголосовали)<br>по одному или нескольким вопросам.<br>Голосование по нему (по ним) будет признано<br>недействительным. Хотите продолжить<br>сохранение? | ции (материалов), предоставляемой |
| Bo | опрос 9                                  | ВОЗДЕРЖАЛСЯ                              | 🛇 Отмена 🕑 Подтвердить                                                                                                    |                                   |

Для внесения соответствующих дополнений/корректировок/изменений необходимо нажать кнопку Отмена и перейти к вопросу требующему доработки.

По итогам внесения всех изменений и подтверждения голосования необходимо нажать кнопку *Сохранить*.

| Главная |                               |                                                                          |                                     |                             |   |
|---------|-------------------------------|--------------------------------------------------------------------------|-------------------------------------|-----------------------------|---|
|         | 2. THALKOO MICKCARLF MICKCEED | Сохранение результатов голосова                                          | ания                                | HBBOJACPIKA.ACA-            | , |
|         |                               | Пожалуйста, дождитесь окончания сохранения<br>в результатов голосования. | нв-                                 |                             |   |
|         |                               |                                                                          | <del>ИВ-</del> ВОЗДЕРЖАЛСЯ          |                             |   |
|         |                               |                                                                          | <del>-за</del> - <del>про</del>     | <del>ТИВ-</del> ВОЗДЕРЖАЛСЯ |   |
|         | د                             | андрович                                                                 | - <del>3A-</del>  - <del>ПР</del> О | тив- воздержался            |   |
|         |                               |                                                                          | 3A <del>- FIPG</del>                | тив-                        |   |
|         | C                             | BHA                                                                      | за <del>-про</del>                  | тив-                        |   |
|         |                               |                                                                          | за <del>-про</del>                  | тив-                        |   |
|         |                               | В Сохранить                                                              |                                     |                             |   |

В случае полного/корректного заполнения бюллетеня отобразится сообщение о сохранении результатов голосования.

| Сохранение результатов голосования        | × |
|-------------------------------------------|---|
| Результаты голосования успешно сохранены. |   |

Подписание заполненных электронных форм бюллетеней простой электронной подписью с использованием сервиса ЭлГол, осуществляется Пользователем путем ввода одноразового кода, полученного в виде SMS сообщения на мобильный номер телефона или адрес электронной почты Пользователя, указанные в Заявлении на предоставление доступа к сервису ЭлГол, либо внесенные Пользователем при прохождении дистанционного подключения с использованием ЕСИА.

| Выберите способ подписания документа                                                                                               | ×  |
|----------------------------------------------------------------------------------------------------|----|
|                                                                                                    |    |
|                                                                                                    |    |
| CMC                                                                                                    |    |
| Сите<br>Простая электронная подпись по СМС. На Ваш номер мобильного телефона (+79036683550) будет выслан код                       |    |
| подтверждения.                                                                                                    |    |
| Электронная почта<br>Простая электронная подпись по электронной почте. На Ваш электронный адрес (dorli@yandex.ru) будет выслан код |    |
| подтверждения.                                                                                                    |    |
| СМС                                                                                                    |    |
| 04:06 5667                                                                                                    | ן  |
|                                                                                                    |    |
| 🛇 Отмена 📀 Подтверди                                                                                                    | пь |

На странице личного кабинета Пользователя Сервиса ЭлГол отразится информация об успешном подписании бюллетеня.

| <b>ETHICIDATION</b> |                                 | Акционерное общество<br>«Специализированный регистратор -<br>Держатель реестров акционеров<br>газовой промышленности» | Российская Федерация,<br>117420, г. Москев,<br>ул. Новочеремушкинская, 71/32<br>+7 (499) 550-88-18 |              |
|---------------------|---------------------------------|----------------------------------------------------------------------------------------------------|----------------------------------------------------------------------------------------------------|--------------|
| Главная             | Голосование                     |                                                                                                    |                                                                                                    | Управление 🔻 |
|                     | Голосование<br>Бюллетень № 1898 | Э<br>Э21 успешно подписан.<br>Э 1994 - 2020. АО "ДРАГА"                                                               |                                                                                                    |              |
|                     |                                 |                                                                                                    |                                                                                                    |              |

На странице **Голосование** отразится изменение статуса собрания на Проголосован и появятся бюллетени с результатами голосования в формате PDF и файл электронной подписи этого бюллетеня.

| Главная | Голосование                                                                                                    |                 |              | د    | ∕правление ▼ |
|---------|----------------------------------------------------------------------------------------------------|-----------------|--------------|------|--------------|
|         | -                                                                                                    |                 |              |      |              |
|         | Голосование 🚱                                                                                                    |                 |              |      |              |
|         | ■ ПАО «Газпром» 26.06.2020 Годовое, звочное                                                                                                  |                 |              |      |              |
|         | Идет заочное голосование<br>Расписание в состати в состати в состати в состати в состати в состати в состати в состати в состати в состати в |                 |              |      |              |
|         | Рег. номер                                                                                                    | Количество голо | осов Статус  |      |              |
|         | ПАПИН ЕВГЕНИЙ НИКОЛАЕВИЧ                                                                                                    |                 |              |      |              |
|         | 1898921                                                                                                    | 10              | Проголосован | کر 📩 |              |
|         | Иванов Иван Иванович                                                                                                    |                 |              |      |              |
|         |                                                                                                    |                 |              |      |              |

## 5. ОБЯЗАННОСТИ ПОЛЬЗОВАТЕЛЯ СЕРВИСА

Пользователь обязан:

- соблюдать требования Правил предоставления услуг АО «ДРАГА» посредством электронного Сервиса ЭлГол;
- хранить в тайне логин и пароль доступа к Сервису ЭлГол;
- принимать меры по исключению доступа к Сервису ЭлГол неуполномоченных лиц;
- своевременно сообщать Регистратору о возможной компрометации логина и пароля неуполномоченными лицами.